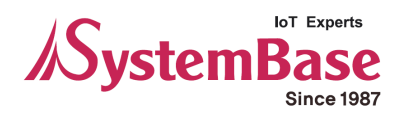

# eCAN

# **User Manual**

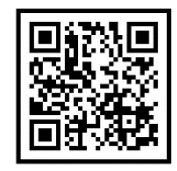

Version 1.0 2021/07/02

www.sysbas.com

# **Revision History**

| Revision Date | Document<br>Ver. | Pages<br>Revised | Revised/Added/Removed | Details of Revision |
|---------------|------------------|------------------|-----------------------|---------------------|
| 2021.07.02    | 1.0              | All              | -                     | New                 |
|               |                  |                  |                       |                     |
|               |                  |                  |                       |                     |
|               |                  |                  |                       |                     |
|               |                  |                  |                       |                     |
|               |                  |                  |                       |                     |
|               |                  |                  |                       |                     |

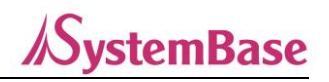

# Contents

| 1. CAN                        | 3       |
|-------------------------------|---------|
| 2. COMPONENTS                 | 5       |
| 3. PRODUCT                    | 6       |
| 4. FEATURES 오류! 책갈피가 정의되어 있   | 지 않습니다. |
| 5. HOW TO USE                 | 9       |
| 6. HOW TO SETUP               |         |
| 7. SETTING EXAMPLES           | 21      |
|                               |         |
| 1. SPECIFICATION              |         |
| 2. DIMENSION                  |         |
| 3. CAN PORT PIN SPECIFICATION |         |
| 4. SETTING MENU               |         |
| 5. ECAN FRAME STRUCTURE       |         |
| 6. ECANVIEW                   |         |
| 7. CERTIFICATION              | 40      |
| 8. COPYRIGHT                  | 40      |

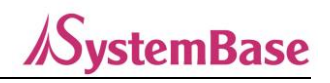

#### Please be sure to read this manual before using and use the product safely and accurately.

• Pictures and photos in the manual may be different from the physical, and the document is subject to change without notice to improve performance. For the last information, please visit our website (www.sysbas.com).

• To view frequently asked questions and answers, please visit our website and find Support – Technical Support – FAQ section.

• Documents can be downloaded from the product page or Download section.

• Sellers or users should be aware of the fact that this device is intended for industrial use(Class A), not for residential use.

• This device has a potential for radio interference during use and may receive harmful interference from other devices.

• Warranty policy is included in the product packaging.

• This product is domestic (Korea) and cannot be used overseas with different power/frequency.

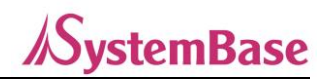

## 1. CAN

CAN was developed to cause this problem by German company Bosch in 1986. It used bus communication method rather than 1:1 communication method which UART based serial communication has, and various technologies were incorporated to prevent communication conflicts.

## 1) Message Directional

ID is assigned to CAN according to the priority of the message and used to communicated. This causes each node to self-judge the message delivered to each node and ignore the message which is except it needs.

## 2) Enhanced Error Mechanism

Several mechanisms have applied to CAN to improve communication reliability. If communication state detection, error check and management were carried out in conventional SW method, CAN can detect and handle errors occurring during communication due to the error detection mechanism built in HW in real time.

#### 3) Multi-Master

CAN communication is conducted based on priority of each note and message without a network administrator which manages the network. If arbitrary node A message is assigned with the highest priority ID, the rest of the nodes communicate according to the priority of each ID after the A message is sent.

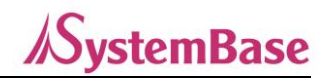

# 2. Components

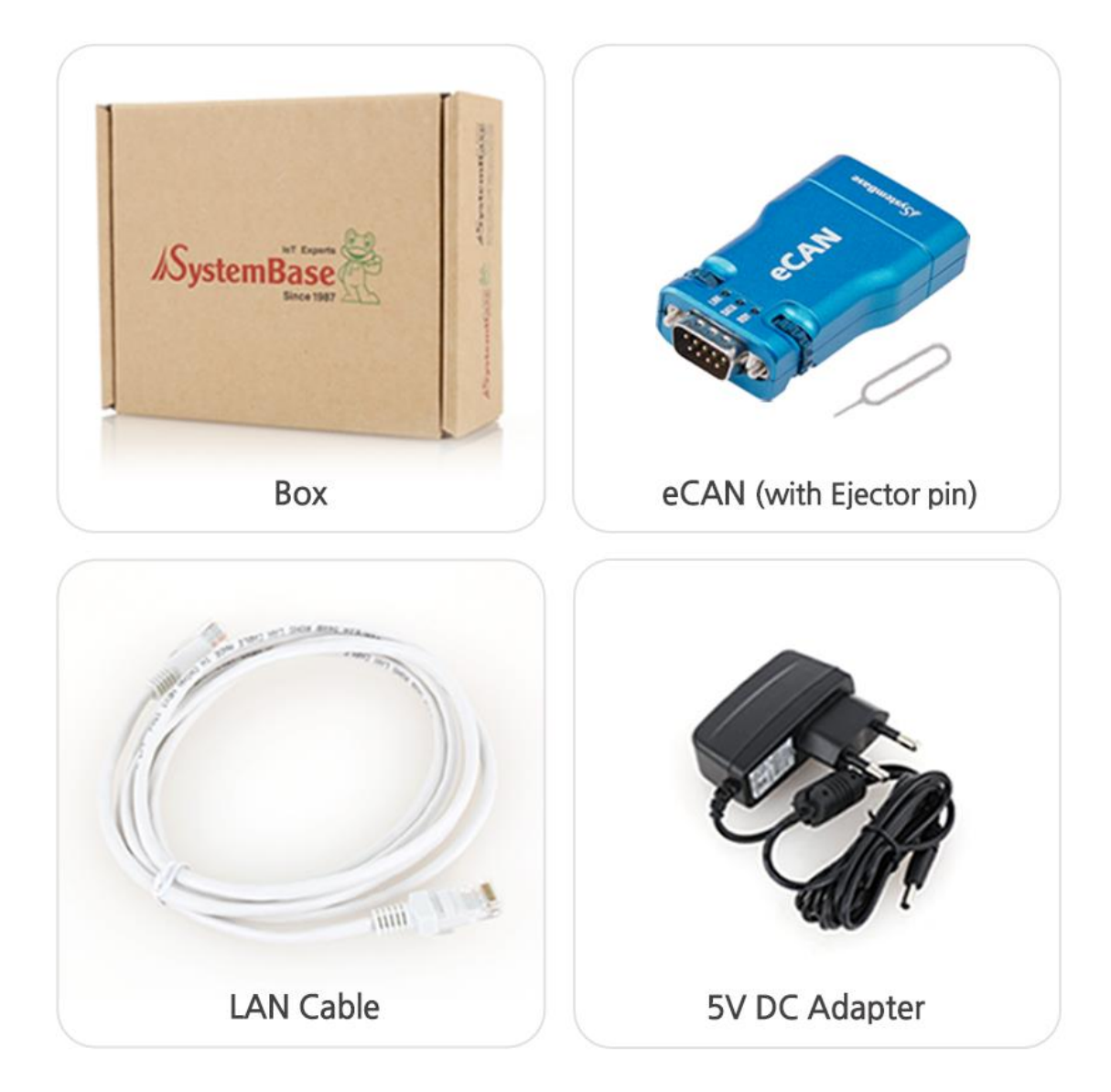

| Components                      | Ordering Information |
|---------------------------------|----------------------|
| eCAN, 5V DC Adaptor, LAN Cable, | CAN.                 |
| Warranty/Download Guide         | ecan                 |

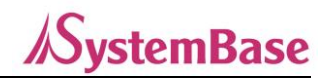

# 3. Product

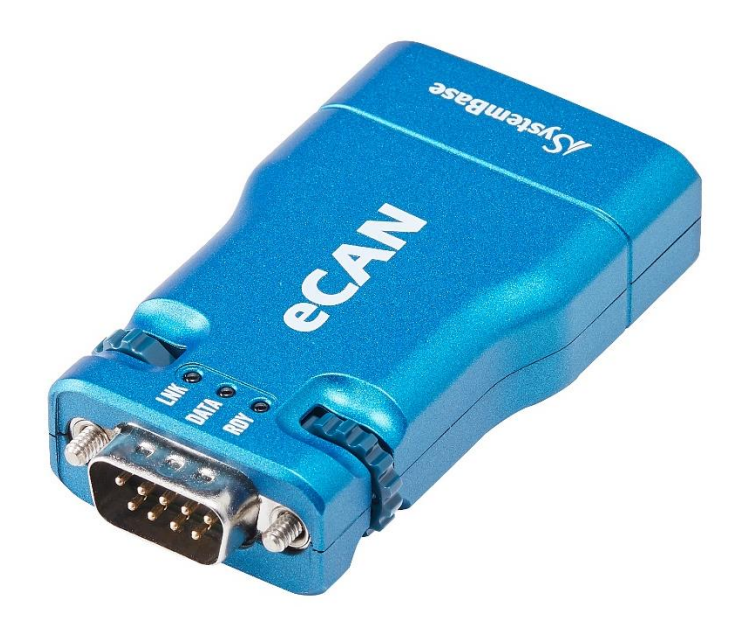

## Connector

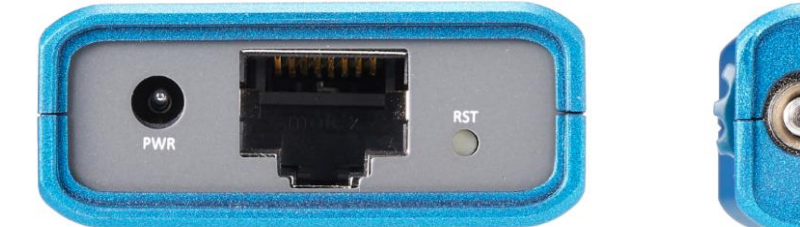

DC Adaptor, LAN Port

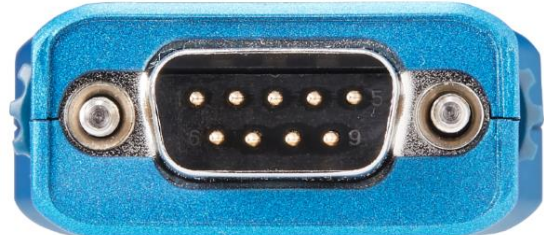

CAN Port(Male)

## LED

|   | LED        | State   | Operation                                       |  |
|---|------------|---------|-------------------------------------------------|--|
| 1 | RDY(Ready) | Blink   | Blinks when power is applied and boots normally |  |
| 2 | DATA(Data) | Blink   | k LED blinks when sending/receiving data        |  |
| 3 | LNK(Link)  | On/Off/ | Lights when Ethernet socket is connected        |  |
|   |            | Blink   | Blinks when Bus off                             |  |

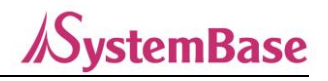

## Button

Press RST button less than 3 seconds: Reset equipment Press RST button more than 3 seconds: Factory initialize equipment (Please refer to the APPENDIX for initialization values)

## Switch

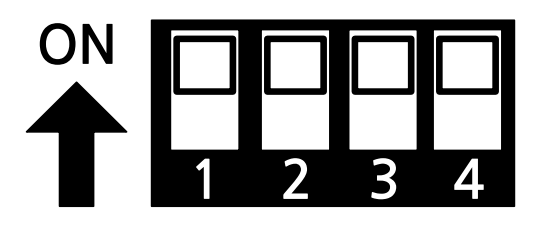

|   | Switch Number                   |     | Operation                                     |
|---|---------------------------------|-----|-----------------------------------------------|
| 1 | Switch1, 4                      | -   | Not used                                      |
| 2 | Switch2, 3                      | ON  | Enable termination resistance of $120\Omega$  |
| 2 | * Must be used at the same time | OFF | Disable termination resistance of $120\Omega$ |

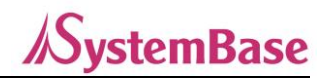

## 4. Features

eCAN performs the following functions, as a converter converting signals coming from the CAN BUS into network signals over the LAN port, or delivers signals to the CAN BUS via network signals.

## 1) Converts CAN communication to socket communication

Converts CAN communication which requires a direct connection to the cable facility, to socket communication which the network communication is able.

## 2) CAN VBUS Power Supply Feature

In addition to the 5V Power supply through DC adapter, eCAN can be also powered by pin no.9 of the CAN port.

## 3) VCP(Virtual Com Port) Function

ComRedirector, a virtual COM Port(VCP) among the utilities provided, enables using LAN port of the eCAN connected to the same network as if it were a serial port mounted on a PC. It also supports Sever/Client mode to connect serial socket.

## 4) Web Page Setup Feature

Users can change, save, reboot the eCAN through its own Web Page provided.

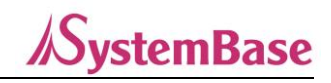

## 5. How to Use

## Connection between CAN equipment(CAN Bus) and PC

eCAN performs ComRedirector, TCP Server/Client and UPD connection over the network. Users can check CAN data on PC over the network, or generate CAN data and forward it to CAN Bus.

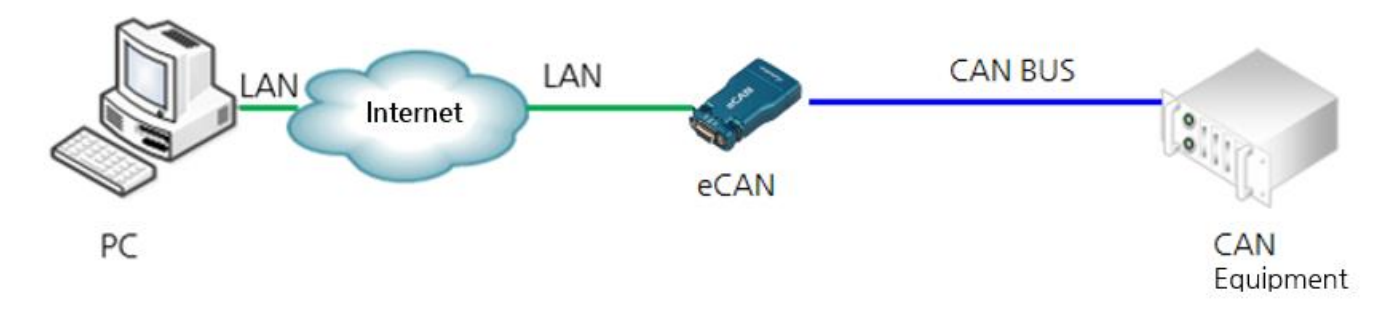

## Connection between CAN equipment(CAN Bus)

To enable communication between different CAN Buses, set two eCANs to Server and Client(Target: Server) each and connect to the network.

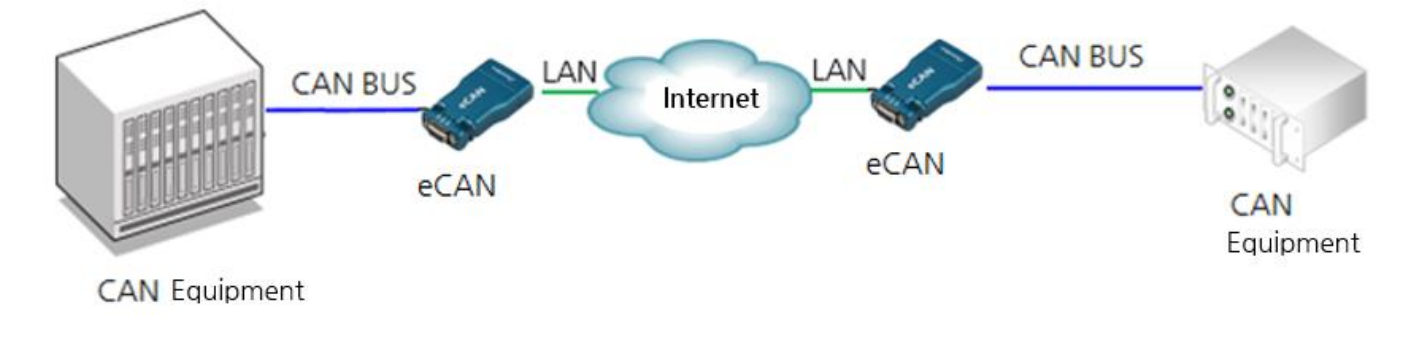

\* Please refer to 6. How to Setup for more information on setting up each connection.

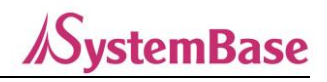

## 6. How to Setup

First, check if the input voltage supplied to eCAN is consistent with 5V 1A and supply the voltage correctly. If power is supplied normally, the eCAN starts booting with power on.

There are LEDs such as RDY to check the operation status. Please refer to the manual Ch3. Product – LED menu in for more information.

To view or setup your eCAN environment, you should use eCANConfig utility, or use the WebPage to connect to the IP Address, the network address on which the eCAN is operating.

## Setting through Web Page

## (1) Preparation for Connection(when connecting PC-eCAN without AP)

To connect eCAN and PC directly, you need to set the network address of the PC environment. Please follow the order of setup as bellow.

1. Go to Control Panel\Network and Internet\Network Connection and open the Ethernet icon.

| 🚱 🔍 🖳 🕨 Control Panel 🔸 Network and                                      | d Internet 🔸 Network Connect | tions 🕨 👻 🛃            | Search Network Connections | ٩ |
|--------------------------------------------------------------------------|------------------------------|------------------------|----------------------------|---|
| Organize 🔻 Disable this network device                                   | Diagnose this connection     | Rename this connection | >><br>== *                 |   |
| Local Area Connection<br>Identifying<br>Intel(R) 82579LM Gigabit Network |                              |                        |                            |   |
|                                                                          |                              |                        |                            |   |
|                                                                          |                              |                        |                            |   |

2. Click "Properties".

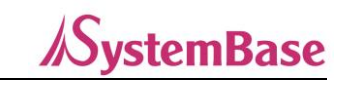

| Local Area Connection Status | x                 |
|------------------------------|-------------------|
| General                      |                   |
| Connection                   |                   |
| IPv4 Connectivity:           | No network access |
| IPv6 Connectivity:           | No network access |
| Media State:                 | Enabled           |
| Duration:                    | 00:03:06          |
| Speed:                       | 1.0 Gbps          |
| D <u>e</u> tails             |                   |
| Activity                     |                   |
| Sent —                       | Received          |
| Packets: 123                 | 0                 |
| Properties Bisable           | Diagnose          |
|                              | Close             |

3. Click Internet protocol version(TCP/IPv4) and then click Properties.

| Local Area Connection Properties                                                                 | x    |
|--------------------------------------------------------------------------------------------------|------|
| Networking                                                                                       |      |
| Connect using:                                                                                   |      |
| Intel(R) 82579LM Gigabit Network Connection                                                      |      |
| Configure                                                                                        |      |
| This connection uses the following items:                                                        |      |
| Client for Microsoft Networks                                                                    |      |
| QoS Packet Scheduler                                                                             |      |
| File and Printer Sharing for Microsoft Networks                                                  |      |
| Internet Protocol Version 6 (TCP/IPv6)                                                           |      |
| <ul> <li>Link-Layer Topology Discovery Mapper I/O Driver</li> </ul>                              |      |
| 🗹 🛶 Link-Layer Topology Discovery Responder                                                      |      |
|                                                                                                  |      |
| Install Uninstall Properties                                                                     |      |
| Description                                                                                      |      |
| Transmission Control Protocol/Internet Protocol. The default                                     |      |
| wide area network protocol that provides communication<br>across diverse interconnected networks |      |
|                                                                                                  |      |
|                                                                                                  |      |
| OK Can                                                                                           | ncel |

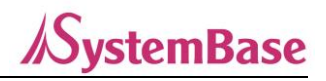

- 4. Click "Use IP Address(S)" and enter IP address.
- 5. Enter the IP address and subnet mask address and click "OK".

| Internet Protocol Version 4 (TCP/IPv4) Properties                                                                                                    |                     |  |  |  |  |  |  |  |
|----------------------------------------------------------------------------------------------------|---------------------|--|--|--|--|--|--|--|
| General                                                                                                    | General             |  |  |  |  |  |  |  |
| You can get IP settings assigned automatically if your network supports<br>this capability. Otherwise, you need to ask your network administrator<br>for the appropriate IP settings. |                     |  |  |  |  |  |  |  |
| Obtain an IP address automatical                                                                                                    | у                   |  |  |  |  |  |  |  |
| • Use the following IP address:                                                                                                    |                     |  |  |  |  |  |  |  |
| IP address:                                                                                                    | 192.168.0.200       |  |  |  |  |  |  |  |
| Subnet mask:                                                                                                    | 255 . 255 . 255 . 0 |  |  |  |  |  |  |  |
| Default gateway:                                                                                                    | 192.168.0.1         |  |  |  |  |  |  |  |
| Obtain DNS server address autom                                                                                                    | natically           |  |  |  |  |  |  |  |
| • Use the following DNS server add                                                                                                    | resses:             |  |  |  |  |  |  |  |
| Preferred DNS server:                                                                                                    |                     |  |  |  |  |  |  |  |
| Alternate DNS server:                                                                                                    | · · ·               |  |  |  |  |  |  |  |
| 🔲 Validate settings upon exit                                                                                                    | Ad <u>v</u> anced   |  |  |  |  |  |  |  |
|                                                                                                    | OK Cancel           |  |  |  |  |  |  |  |

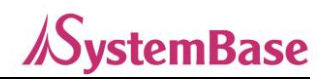

## (2) Web Connection

Open a web browser and enter the IP address of the eCAN. Then the authentication window appears on the first connection. Default ID is "ecan", password is "99999999(eight nines)". After login, the web settings page appears.

eCAN Initial IP Address: 192.168.0.223

User name: ecan

Password: 99999999

| Windows Security                                                                                                   |  |  |  |  |
|----------------------------------------------------------------------------------------------------|--|--|--|--|
| The server 192.168.0.222 is asking for your user name and password. The server reports that it is from eCAN Login. |  |  |  |  |
| Warning: Your user name and password will be sent using basic authentication on a connection that isn't secure.    |  |  |  |  |
| User name Password Remember my credentials                                                                         |  |  |  |  |
| OK Cancel                                                                                                    |  |  |  |  |

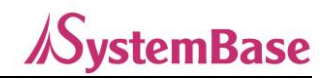

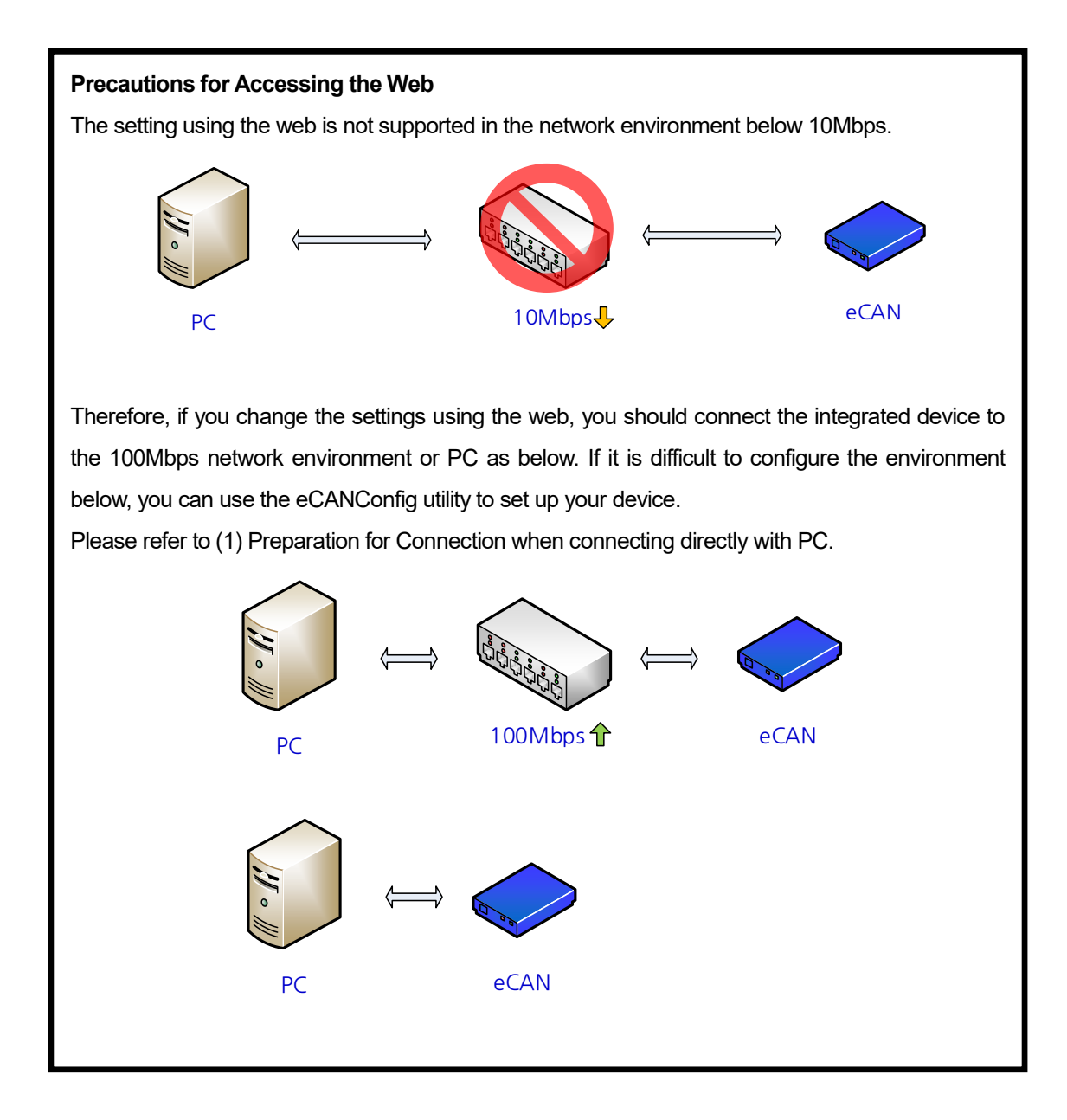

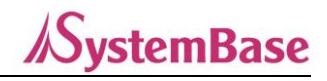

### (3) Network Setting

The network Setting pages appears on the initial screen of the Web Settings page, that shows network information for the equipment. The screen on the page is as follows.

| Network Setting | CAN Setting       | Filter Setting | Change ID/PW | Reboo |
|-----------------|-------------------|----------------|--------------|-------|
| Device Name     | eCAN              |                |              |       |
| IAC Address     | 00:05:F4:00:2E:D1 |                |              |       |
| Connection Type | Static •          |                |              |       |
| P Address       | 192.168.0.223     |                |              |       |
| Subnet Mask     | 255.255.255.0     |                |              |       |
| Gateway         | 192.168.0.254     |                |              |       |
| DNS             | 168.126.63.1      |                |              |       |
|                 |                   |                |              |       |
| ]               | Submit Cancel     |                |              |       |

You can set your network environment and management in the Network Setting. After changing the settings, you must press the [Submit] button to save the changed value and restart it through the Reboot menu to apply it to the actual equipment operation. If you exit without saving the changes, the changed value will be lost.

If you have not saved the changed value with the [Submit] button, you can return to the before value with the [Cancel] button.

\*Please refer to APPENDIX 4. Settings for detailed information on Network Setting.

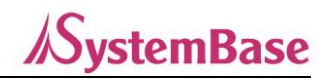

## (4) CAN Setting

| eCAN                   |                                      |                                 |                  |                   |        |
|------------------------|--------------------------------------|---------------------------------|------------------|-------------------|--------|
| Network Setting        |                                      | CAN Setting                     | Filter Setting   | Change ID/PW      | Reboot |
| Ethernet Options Op    |                                      | ation Mode                      | COM Redirector 🗸 |                   |        |
|                        | Local                                | Port                            | 4001             |                   |        |
|                        | Targe                                | t IP                            | 0.0.0.0          |                   |        |
|                        | Targe                                | t Port                          | 4001             |                   |        |
|                        | TCP Alive Check Time<br>TCP No-delay |                                 | 60               | (0~65535 seconds) |        |
|                        |                                      |                                 | Enable 🗸         |                   |        |
| CAN Options            | Baud                                 | rate                            | 125 kbps 🗸 🗸     |                   |        |
|                        | Acce                                 | ptance Spec                     | в 🗸              |                   |        |
|                        | Accer<br>(hex)                       | ptance Filtering ID<br>value)   | 0                |                   |        |
| Acceptan<br>(hex value |                                      | ptance Filtering MASK<br>value) | 0                |                   |        |
|                        | S                                    | ubmit Cancel                    |                  |                   |        |

You can set the operating environment for CAN port in CAN Settings. After changing the settings, you must press the [Submit] button to save the changed value and restart it through the Reboot menu to apply it to the actual equipment operation. If you exit without saving the changes, the changed value will be lost.

If you have not saved the changed value with the [Submit] button, you can return to the before value with the [Cancel] button.

\*Please refer to APPENDIX 4. Settings for detailed information on Network Setting.

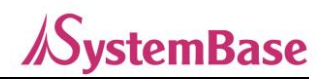

## (5) Filter Setting

You can set the SW Filter for the eCAN.

SW Filter is a feature that blocks a single ID unlike ID and MASK, and can set up to 32 SW Filter.

If you specify the ID and properties to filter, only those IDs will not be received.

| ľ           | Netwo <mark>rk S</mark> et | ting   | CAN Setting | Filter Setting | Change ID/PW | Reboot |
|-------------|----------------------------|--------|-------------|----------------|--------------|--------|
|             | Disable                    | 0×0    | 7           |                |              |        |
| 2           | Disable                    | 0x0    | ]           |                |              |        |
| 3           | Disable                    | 0x0    | ]           |                |              |        |
| 4           | Disable                    | 0x0    | ]           |                |              |        |
| 5           | Disable                    | 0x0    | ]           |                |              |        |
| 6           | Disable                    | 0x0    | ]           |                |              |        |
| 7           | Disable                    | 0x0    | ]           |                |              |        |
| 8           | Disable                    | 0x0    |             |                |              |        |
| 9           | Disable                    | 0x0    | ]           |                |              |        |
| 10          | Disable                    | 0x0    | ]           |                |              |        |
| 11          | Disable                    | 0x0    | ]           |                |              |        |
| 12          | Disable                    | 0x0    | ]           |                |              |        |
| 13          | Disable                    | 0x0    | ]           |                |              |        |
| 14          | Disable                    | 0x0    | ]           |                |              |        |
| 15          | Disable                    | 0x0    | ]           |                |              |        |
| 16          | Disable                    | 0x0    | ]           |                |              |        |
| 17          | Disable                    | 0x0    |             |                |              |        |
| 18          | Disable                    | 0x0    |             |                |              |        |
| 19          | Disable                    | 0x0    |             |                |              |        |
| 20          | Disable                    | 0x0    |             |                |              |        |
| 21          | Disable                    | 0×0    |             |                |              |        |
| 22          | Disable                    | 0×0    |             |                |              |        |
| 23          | Disable                    | 0x0    |             |                |              |        |
| 24          | Disable                    | 0×0    |             |                |              |        |
| 25          | Disable                    | 0x0    |             |                |              |        |
| 26          | Disable                    | 0×0    |             |                |              |        |
| 27          | Disable                    | 0×0    |             |                |              |        |
| 28          | Disable                    | 0x0    |             |                |              |        |
| 29          | Disable                    | 0x0    |             |                |              |        |
| 30          | Disable                    | 0x0    |             |                |              |        |
| 31          | Disable                    | 0x0    |             |                |              |        |
| 32          | Disable                    | 0x0    |             |                |              |        |
| SW<br>Filte | ring 1                     | ▼ Spec | A ▼ 0x0     |                |              |        |

Set the SW Filter value for CAN ports in Filter Setting. You can set the ID and Properties to filter by electing the filter number in the combo box at the bottom of the setting page. After changing After changing the settings, you must press the [Submit] button to save the changed value and restart it through the Reboot menu to apply it to the actual equipment operation. If you exit without saving the changes, the changed value will be lost.

## (6) Change ID/PW

To access the web settings page, an ID and Password are required. ID and password can be changed by the user on the screen below. Please be aware that this setting will be applied simultaneously with saving without rebooting. If you forget your ID and password, you can reset it to the default ID and password by pressing the RST button for more than 3 seconds.

| Setting     Filter Setting     Change ID/PW     Reboot       Submit     Cancel | CAN             |             |                |              |        |  |
|--------------------------------------------------------------------------------|-----------------|-------------|----------------|--------------|--------|--|
| Submit Cancel                                                                  | Network Setting | CAN Setting | Filter Setting | Change ID/PW | Reboot |  |
| Submit Cancel                                                                  | New ID          |             |                |              |        |  |
| Submit Cancel                                                                  | New Password    |             |                |              |        |  |
| Submit Cancel                                                                  | Retype Passwo   | ord         |                |              |        |  |
|                                                                                |                 | Submit C    | ancel          |              |        |  |
|                                                                                |                 | Submit C    | ancel          |              |        |  |

## (7) Reboot

The device will be restarted.

If you have changed the setting and save it via [Submit], you must press the [Reboot] button to restart the eCAN to reflect the set values normally.

| eCAN                                                        | ∋CAN                             |                |              |        |  |  |
|-------------------------------------------------------------|----------------------------------|----------------|--------------|--------|--|--|
| Network Setting                                             | CAN Setting                      | Filter Setting | Change ID/PW | Reboot |  |  |
| If you click the reboot<br>eCAN will be rebooting<br>Reboot | button,<br>gafter a few seconds. |                |              |        |  |  |

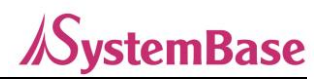

## Setting through eCANConfig(PC Utility)

## (1) Search

Search and displays eCAN equipment that exists on the local area network.

However, if eCAN is in the socket connected state, it will not be searched.

| 1 | eCANConfig 1.0.0 |                   |         |             |              |               |               |          |
|---|------------------|-------------------|---------|-------------|--------------|---------------|---------------|----------|
|   | Search S         | earch IP          | Config  | Import      | W            | /eb Upgrad    | de Firmware   | Apply    |
|   | Model            | MAC Address       | Version | Device Name | IP Address   | Subnet Mask   | Gateway       | Modified |
|   | eCAN             | 00-05-F4-00-20-59 | 1.0.017 | eCAN        | 192.168.0.61 | 255.255.255.0 | 192.168.0.254 |          |
|   | eCAN             | 00-05-F4-00-20-60 | 1.0.017 | eCAN        | 192.168.0.60 | 255.255.255.0 | 192.168.0.254 |          |
|   |                  |                   |         |             |              |               |               |          |
|   |                  |                   |         |             |              |               |               |          |

## (2) Search IP

If you cannot find it by searching or if it is not a local network, you can search directly by IP address. When you click [Search IP] button, the Search by IP window appears where you can enter the IP address directly to search for.

| Search Search IP Config Import |                            |
|--------------------------------|----------------------------|
|                                | Web Upgrade Firmware Apply |
| Model MAC Addre Search by IP   | Mask Gateway Modified      |
|                                |                            |
| IP address                     |                            |
| Search                         | Cancel                     |

#### (3) Configure

You can change and save settings for the selected device.

- 1: You can set Network, Operation Mode, CAN Setting, Filter Setting.
- 2: Click Export button to save the information currently set in the eCAN to your PC.
- 3: Click Apply button to save and apply the changed setup information to the device.

| Search IP                                                                              | Config In                                                                  | nport                                                                                                    | Web    | Upgrade Firmware | Apply |
|----------------------------------------------------------------------------------------|----------------------------------------------------------------------------|----------------------------------------------------------------------------------------------------|--------|------------------|-------|
| Model :<br>eCAN<br>MAC Address :<br>00-05-F4-00-20-60<br>Firmware Version :<br>1.0.017 | Pevice Name<br>Network Type<br>IP Address<br>Subnet Mask<br>Gateway<br>DNS | Mode CAN Setting Filter Set<br>eCAN<br>Static IP ▼<br>192.168.0.60<br>255.255.255.0<br>192.188.0.254<br>168.126.63.1 | ting ] | 3 Apply Can      | cel   |

*//SystemBase* 

## (4) Upgrade Firmware

You can upgrade the firmware for the selected device.

| Ĩ | eCANConfig 1.0.0        |                   |         |             |              |               |               |          |
|---|-------------------------|-------------------|---------|-------------|--------------|---------------|---------------|----------|
|   | Search Search IP Config |                   |         | Import      | W            | /eb Upgrad    | de Firmware   | Apply    |
|   | Model                   | MAC Address       | Version | Device Name | IP Address   | Subnet Mask   | Gateway       | Modified |
|   | eCAN                    | 00-05-F4-00-20-60 | 1.0.017 | eCAN        | 192.168.0.60 | 255.255.255.0 | 192.168.0.254 |          |
|   | eCAN                    | 00-05-F4-00-20-59 | 1.0.017 | eCAN        | 192.168.0.61 | 255.255.255.0 | 192.168.0.254 |          |
|   |                         |                   |         |             |              |               |               |          |

## (5) Apply

You can set the Device Name, IP Address, Subnet Mask, and Gateway in the searched Device List. If you click [Apply] after changing, it applies to each device that has changed its settings. However, if the network information changes, you may not be able to connect immediately, so you should Refresh through the [Search] button.

| 6 | eCANConfig 1.0.0 |          |                                                   |               |               |               |          |
|---|------------------|----------|---------------------------------------------------|---------------|---------------|---------------|----------|
| [ | Search S         | earch IP | eCANConfig v1.0                                   |               | Web Upgrad    | de Firmware   | Apply    |
|   | Model            | MAC      | Configuration of 1 device(s) was/were successful. | IP Address    | Subnet Mask   | Gateway       | Modified |
|   | eCAN             | 00-05-F  |                                                   | 192.168.0.123 | 255.255.255.0 | 192.168.0.254 |          |
|   | eCAN             | 00-05-F  | OK                                                | 192.168.0.61  | 255.255.255.0 | 192.168.0.254 |          |
|   |                  | l        |                                                   |               |               |               |          |

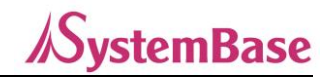

## 7. Setting Examples

Based on the information above, this chapter explains easy setup information through various connections. You can understand how to set the following configuration as an example.

## Connection between CAN equipment(CAN Bus) and PC

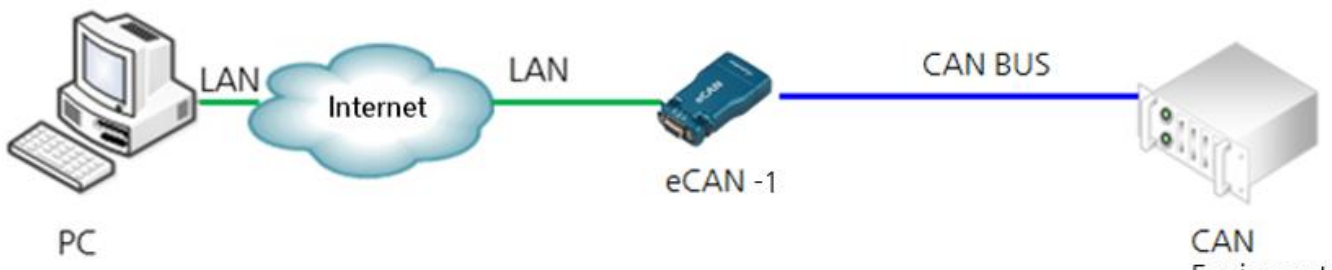

| 5   | N      |
|-----|--------|
| Equ | ipment |

| Category                    | PC Connected LAN<br>( or PC Connected WiFi )                                                               | eCAN-1                                                                                                    |
|-----------------------------|----------------------------------------------------------------------------------------------------|----------------------------------------------------------------------------------------------------|
| Network Setting             | Device IP Address: 192.168.0.100<br>Subnet Mask: 255.255.255.0<br>Gateway: 192.168.0.1<br>DNS:168.126.63.1 | Connection Type: Static<br>Device IP Address: 192.168.0.200<br>Subnet Mask: 255.255.255.0<br>Gateway: 192.168.0.1<br>DNS:168.126.63.1 |
|                             | Access to COMx port using COM<br>Redirector<br>(access to 192.168.0.200 4001)                              | Operation Mode: COM Redirector<br>Local Port: 4001                                                                                    |
|                             | TCP Server<br>Local Port: 4001                                                                             | Operation Mode: TCP Client<br>Target IP: 192.168.0.100<br>Target Port: 4001                                                           |
| Ethernet Options<br>Setting | Operation Mode: TCP Client<br>Target IP: 192.168.0.200<br>Target Port: 4001                                | Operation Mode: TCP Server<br>Local Port: 4001                                                                                        |
|                             | Operation Mode: UDP Server<br>Local Port: 4001                                                             | Operation Mode: UDP Client<br>Target IP: 192.168.0.100<br>Target Port: 4001                                                           |
|                             | Operation Mode: UDP Client<br>Target IP: 192.168.0.200<br>Target Port: 4001                                | Operation Mode: UDP Server<br>Local Port: 4001                                                                                        |

\* Setting values are examples to help you understand. The value may vary depending on the product and site.

Various communication is available through COM Redirector, Server/Client, and UDP Server/Client is possible as shown above.

## Connection between CAN equipment(CAN Buses)

To enable communication between different CAN Buses, set two eCANs to Server and Client(Target: Server) and connect to AP.

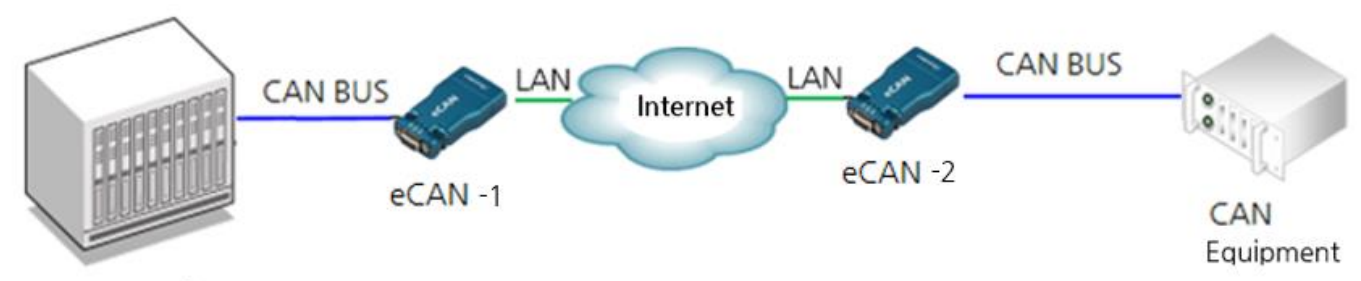

## CAN Equipment

| Category         | eCAN                                                                                                    | PC Connected AP                                                                                                    |
|------------------|----------------------------------------------------------------------------------------------------|----------------------------------------------------------------------------------------------------|
| Network          | Connection Type: Static<br>Device IP Address: 192.168.0.100<br>Subnet Mask: 255.255.255.0<br>Gateway: 192.168.0.1<br>DNS:168.126.63.1 | Connection Type: Static<br>Device IP Address: 192.168.0.200<br>Subnet Mask: 255.255.255.0<br>Gateway: 192.168.0.1<br>DNS:168.126.63.1 |
|                  | Operation Mode: TCP Server<br>Local Port: 4001                                                                                        | Operation Mode: TCP Client<br>Target IP: 192.168.0.100<br>Target Port: 4001                                                           |
| Ethornot Ontions | Operation Mode: TCP Client<br>Target IP: 192.168.0.200<br>Target Port: 4001                                                           | Operation Mode: TCP Server<br>Local Port: 4001                                                                                        |
| Setting          | Operation Mode: UDP Server<br>Local Port: 4001                                                                                        | Operation Mode: UDP Client<br>Target IP: 192.168.0.100<br>Target Port: 4001                                                           |
|                  | Operation Mode: UDP Client<br>Target IP: 192.168.0.200<br>Target Port: 4001                                                           | Operation Mode: UDP Server<br>Local Port: 4001                                                                                        |

\* Setting values are examples to help you understand. The value may vary depending on the product and site.

## **Class A equipment**

Sellers or users should be aware of the fact that this device is intended for industrial use(Class A), not for residential use.

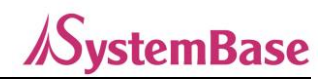

# -----APPENDIX------

# 1. Specification

## Communication (Ethernet)

| LAN Port           | 10/100Mbps, MDI/MIDX RJ-45 Port x 1EA |
|--------------------|---------------------------------------|
| Network Connection | Static IP, Dynamic IP                 |

## Communication (CAN)

| CAN Port | 1 Port DB-9 (Male)                                   |  |  |
|----------|------------------------------------------------------|--|--|
|          | Max. 1Mbps                                           |  |  |
| Speed    | (We recommend 5ms for communication interval between |  |  |
|          | Frames)                                              |  |  |
| Spec     | CAN 2.0 A/B                                          |  |  |
| Signals  | CAN_H, CAN_L                                         |  |  |

#### <u>Hardware</u>

| Power                 | 5V 1A DC Input, Power consumption: 0.95W    |  |
|-----------------------|---------------------------------------------|--|
| Power Connector       | Outer Φ3.5mm, Internal Φ1.35mm              |  |
| DC Type               |                                             |  |
| Dimension (W x L x H) | 40.9 x 74.5 x 16.5mm (1.61 x 2.93 x 0.65in) |  |
| Weight                | 32.1g (1.13oz)                              |  |
| Operating Temperature | -40 ~ 85°C (-40 ~ 185°F)                    |  |
| Humidity              | Max. 90% R.H                                |  |
| LED                   | RDY(Yellow), DATA(Red), LINK(Green)         |  |
| Protection            | ± 15kV ESD Protection                       |  |

#### Reset Button

| Feature   | Warm Booting          | Factory Default             |
|-----------|-----------------------|-----------------------------|
| Operation | Press less than 3 sec | Press more than 3 sec       |
| Result    | eCAN restart          | eCAN factory initialization |

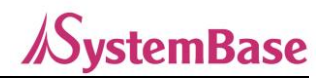

## <u>Software</u>

| Protocol       | TCP, UDP, ICMP, DHCP, HTTP                           |
|----------------|------------------------------------------------------|
| Operation Mode | COM Redirector, TCP Server/Client, UDP Server/Client |
| Utility        | COM Redirector                                       |
| Configuration  | Web, eCANConfig                                      |

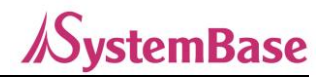

# 2. Dimension

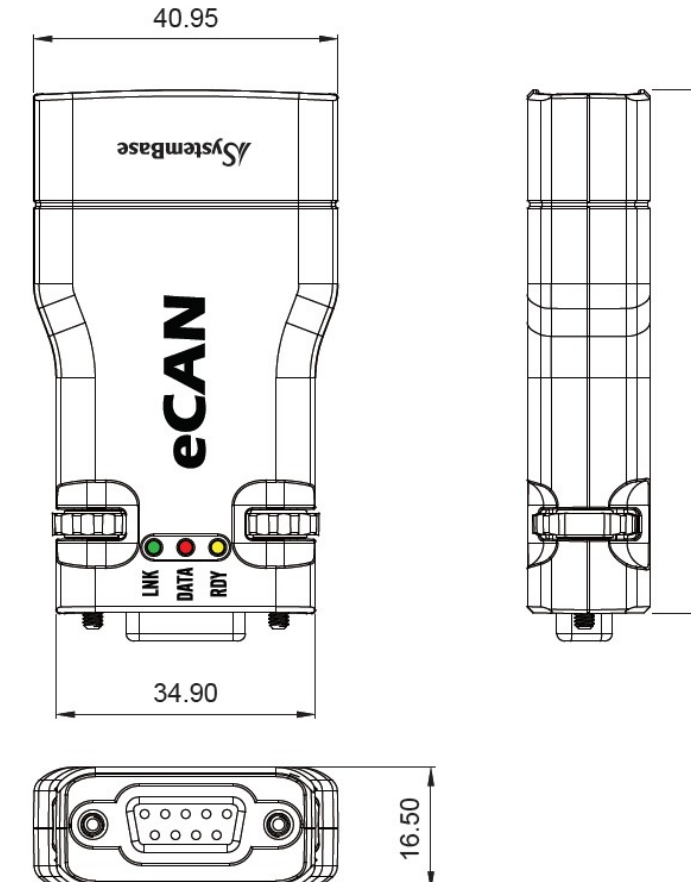

unit : mm

70,38

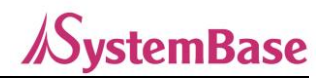

# 3. CAN Port Pin Specification

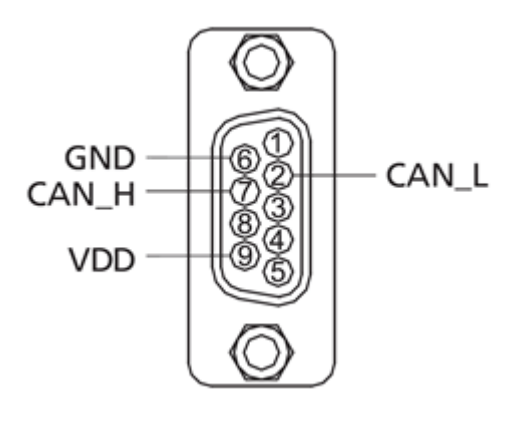

CAN DB9 Male

| Pin No. | Signal Description |                 |
|---------|--------------------|-----------------|
| 2       | CAN_L              | CAN Low Signal  |
| 6       | GND                | Ground          |
| 7       | CAN_H              | CAN High Signal |
| 9       | VCC                | 5VDC Power      |

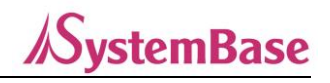

# 4. Setting Menu

The main menus of Network Setup are as follows:

| Menu              | Default       | Description                                                            |
|-------------------|---------------|------------------------------------------------------------------------|
| Device Name       | eCAN          | Set the name of the device.                                            |
| MAC Address       | Own Address   | Displays own MAC Address.                                              |
|                   |               | Select the IP type to set for the device.                              |
| Connection Type   | Static IP     | Static IP is a fixed IP, and DHCP is an automatic IP mode which is     |
|                   |               | assigned by the AP.                                                    |
|                   |               | Sets the Static IP address of the equipment.                           |
| Device IP Address | 192.168.0.223 | (If Connection Type is Static IP, enter the IP address directly. If it |
|                   |               | is DHCP, it is unchangeable)                                           |
| Subnet mask       |               | Sets the subnet mask address of the equipment.                         |
|                   | 255.255.255.0 | (If the Connection Type is Static IP, enter the subnet mask            |
|                   |               | directly. If it is DHCP, it is not able to change it)                  |
| Gateway           |               | Set the gateway address of the equipment.                              |
|                   | 192.168.0.254 | (If the Connection Type is Static IP, enter the gateway address        |
|                   |               | directly. If it is DHCP, it is not able to change it)                  |
| DNS               | 169 106 62 1  | Set the IP address of the server that provides the Domain Name         |
|                   | 108.120.03.1  | Service(DNS).                                                          |

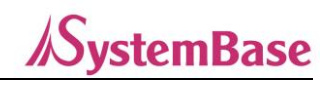

The main menus of CAN Settings are as follows:

| Menu                   | Default                   | Description                                                                                                    |
|------------------------|---------------------------|----------------------------------------------------------------------------------------------------|
| Menu<br>Operation Mode | Default<br>COM Redirector | Description         Set the operation protocol.         COM Redirector         Enables a PC in a Windows environment to use communication over Ethernet through a virtual COM Port(VCP).         TCP Server         eCAN acts as a TCP Server and waits for connection from Clients on the network. The socket number waiting for a connection is set at [Local Port] and data can be sent and received when the socket connection is complete.         TCP Client         When a particular server on the network waits for a connection, eCAN acts as a client of socket and attempts to connect with the IP address and socket number of the Server which is set. Data can be sent and received when the socket connection is complete. The IP and port number of the Server to request access to are set at [Target IP/Target Port].         UDP Server         The eCAN acts as a UDP server and waits for UDP connections from the client on the network.         The socket number to open is set in [Local Port].         UDP Client         The IP and port number of the other party you want to communicate with is set in [Target IP/Target Port]. |
|                        |                           | We recommend using Static IP rather than DHCP for COM Redirector, TCP Server, UDP Server.                                                                                                    |
| Local Port             | 4001                      | Specify the number assigned to the port. Use this port to wait for network connection in TCP Server and UDP mode.                                                                                                    |
| Target IP              | 0.0.0.0                   | Specify the IP address of the destination to connect to in TCP<br>Client mode.                                                                                                    |
| Target Port            | 4001                      | Specify the port of the destination to connect to in TCP Client mode.                                                                                                    |
| TCP Alive Check Time   | 60                        | After TCP socket connection is complete, it checks the network<br>status at the set number of seconds to terminate or reset the<br>socket connection if a network abnormality is determined.<br>This feature is not used when set to 0.<br>Keep Alive is applied when used as TCP Server, Client.                                                                                                    |

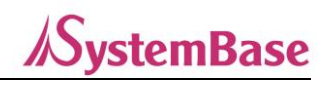

|                                        |          | Decide whether to collect and process data sent and received     |
|----------------------------------------|----------|------------------------------------------------------------------|
|                                        |          | over Ethernet during TCP communication.                          |
|                                        |          | When set to Disable, TCP transmission and reception data are     |
|                                        |          | collected. So there is a delay between Ethernet transmission and |
|                                        | Diachla  | CAN transmission. But it is advantageous for high speed data and |
| ICP No delay                           | Disable  | packet wise data transmission.                                   |
|                                        |          | When set to Enable, TCP transmission data is processed           |
|                                        |          | immediately, so the delay between Ethernet transmission and      |
|                                        |          | CAN transmission get minimized. However, it is disadvantageous   |
|                                        |          | for high speed and packet wise data transmission.                |
| Baudrate                               | 125 kbps | Set the communication speed of CAN port.                         |
|                                        |          | (option: 20, 50, 100, 125, 200, 250, 300, 500, 800, 1000 kbps)   |
| A                                      | В        | Set the Acceptance Spec of CAN port.                             |
| Acceptance Spec                        |          | (option: A, B)                                                   |
| Acceptance Filtering ID<br>(hex value) | 0        | Set the Acceptance Filtering ID of CAN Port.                     |
|                                        |          | (setting range: 0x0~0x7FF, 0x0~1FFFFFF according to              |
|                                        |          | Acceptance Spec)                                                 |
| Acceptance Filtering                   |          | Set the Acceptance Filtering MASK of CAN Port.                   |
| MASK                                   | 0        | (setting range: 0x0~0x7FF, 0x0~1FFFFFF according to              |
| (hex value)                            |          | Acceptance Spec)                                                 |

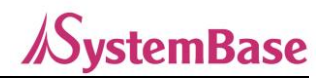

## 5. eCAN Frame Structure

## Ethernet Mode

The eCAN Frame can be broadly divided into eCAN Data Frame and eCAN Error Frame. eCAN Data Frame defines STD DATA, STD REMOTE, EXT DATA, EXT REMOTE. The eCAN Error Frame is the definition of an Error Frame.

Below is a table of the above descriptions and VALUE is the value of the corresponding TYPE.

| eCAN Frame       | CAN Frame TYPE | VALUE |
|------------------|----------------|-------|
| eCAN Data Frame  | STD DATA       | 0x04  |
|                  | STD REMOTE     | 0x05  |
|                  | EXT DATA       | 0x06  |
|                  | EXT REMOTE     | 0x07  |
| eCAN Error Frame | Error Frame    | 0xFF  |

#### eCAN Data Frame

The total length of the eCAN Data Frame is 14bytes and consists of TYPE · ID · DLC · DATA.

#### eCAN Error Frame

#### eCAN Data Frame Structure

Set TYPE to 1byte because the VALUE of Data Frame is 0x04~0x07.

Set ID to 4bytes, as the minimum sum of STD Frame value(13bits) and the EXT Frame value.

| TYPE VALUE | CAN Frame  | eCAN Frame       | Available ID Range   |
|------------|------------|------------------|----------------------|
| 0x04       | STD DATA   |                  | 0,00000000,00000755  |
| 0x05       | STD REMOTE | oCAN Data Frama  | 0x0000000~0x000007FF |
| 0x06       | EXT DATA   | ecan Dala Frame  |                      |
| 0x07       | EXT REMOTE |                  |                      |
| 0xFF       | Error Info | eCAN Error Frame | -                    |

Set DLC to 1byte which is a value between 0x00~0x08.

Set DATA to max. 8byte which is consists of 0~8byte.

The table below summarizes the explanation above.

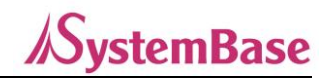

| ТҮРЕ  | ID    | DLC   | DATA  |
|-------|-------|-------|-------|
| 1Byte | 4Byte | 1Byte | 8Byte |

**Ex)** STD DATA, ID=123, DLC=6, Data=0x31 0x32 0x33 0x34 0x35 0x36

Send - 04 00 00 01 23 06 31 32 33 34 35 36 00 00 (hex)

Receive - 04 00 00 01 23 06 31 32 33 34 35 36 00 00 (hex)

#### eCAN Error Frame Structure

Status represents the current state and its values are described in the table below.

Set Type to 1byte, the minimum value.

| Value | Description                                                     |
|-------|-----------------------------------------------------------------|
| 0x00  | Error Active                                                    |
| 0x01  | Error Passive                                                   |
| 0x02  | Error counter reached limit of 96                               |
| 0x03  | Error Passive, Error counter reached limit of 96                |
| 0x04  | Bus off State                                                   |
| 0x05  | Error Passive, Bus off State                                    |
| 0x06  | Error counter reached limit of 96, Bus off State                |
| 0x07  | Error Passive, Error counter reached limit of 96, Bus off State |

#### Bus off State gets Clear when you terminate the socket connection and reconnect.

**REC** (Rx Error Counter)

It is the reception error counter.

If CAN message received successfully  $\rightarrow$  REC = REC -1

When the receiver detects an error and sends the Error Flag  $\rightarrow$  REC = REC + 1

When the receiver first detects an error and sends the Error Flag  $\rightarrow$  REC= REC + 8

TEC (Tx Error Counter)
It is the send error counter.
If CAN message transmitted successfully → TEC = Tec-1

When the transmitter detects an error and sends the Error Flag  $\rightarrow$  TEX= TEC +8

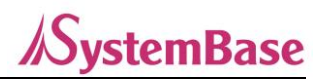

## LEC

It is Last Error Code, displaying the last error.

| Value | Description                                                                           |
|-------|---------------------------------------------------------------------------------------|
| 0     | No Error                                                                              |
| 1     | Stuff Error. occurs when a message containing the same 5 consecutive bits is received |
| 2     | Form Error. occurs when a message is received outside the specified format            |
| 3     | Ack Error. occurs when the relative device did not Ack for the message sent           |
| 4     | Bit Error. occurs when a High (Bit1) value is sent but the level of the bus is LOW    |
| 5     | Bit Error. occurs when a High (Bit0) value is sent but the level of the bus is HIGH   |
| 6     | CRC Error. Occurs when the CRC value of the received message and the inspected value  |
|       | do not match                                                                          |

The table below summarizes the explanation above.

| ТҮРЕ  | Status | REC   | TEC   | LEC   |
|-------|--------|-------|-------|-------|
| 1Byte | 1Byte  | 1Byte | 1Byte | 1Byte |

## VCP Mode

## Frames in VCP Mode are configured differently from frames in Ethernet Mode.

The eCAN Frame can be broadly divided into eCAN Data Frame and eCAN Error Frame.

eCAN Data Frame defines STD DATA, STD REMOTE, EXT DATA, EXT REMOTE.

The eCAN Error Frame is the definition of an Error Frame.

| eCAN Frame       | CAN Frame TYPE | VALUE    |
|------------------|----------------|----------|
|                  | STD DATA       | 0x74 (t) |
| oCAN Data Frama  | STD REMOTE     | 0x54 (T) |
| eCAN Data Frame  | EXT DATA       | 0x65 (e) |
|                  | EXT REMOTE     | 0x45 (E) |
| eCAN Error Frame | Error Frame    | 0x21 (!) |

#### eCAN Data Frame

The total length of the eCAN Error Frame is 9bytes and consists of TYPE(1)  $\cdot$  Status(1)  $\cdot$  REC(2)  $\cdot$  TEC(2)  $\cdot$  LEC(2)  $\cdot$  CR(1).

When Request, it request '!'(0x21) 1byte.

Ex) 0x21 (! ASCII)

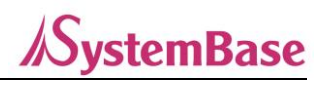

## eCAN Data Frame Structure

The total length of the eCAN Data Frame is 6~22bytes and consists of TYPE  $\cdot$  ID  $\cdot$  DLC  $\cdot$  DATA  $\cdot$  CR(0x0D.

#### eCAN Error Frame

Set TYPE to 1byte.

Set ID to STD Frame value(3byte, ASCII) or to EXT Frame value(8byte, ASCII).

| TYPE VALUE | CAN Frame  | eCAN Frame | Available ID Range     |
|------------|------------|------------|------------------------|
| 0x74       | STD DATA   |            | 000(0x202020) ~        |
| 0x54       | STD        |            | 7EE(0x374646)          |
|            | REMOTE     |            | /11(0x374040)          |
|            |            | eCAN Data  | 00000000               |
| 0x65       | EXT DATA   | Frame      | (0x303030303030303030) |
|            |            |            | ~                      |
| 0x45       | EXT        |            | 1FFFFFF                |
|            | REMOTE     |            | (0x314646464646464646) |
| 0xFF       | Error Info | eCAN Error | -                      |
|            |            | Frame      |                        |

Set DLC to 0x30~0x38(0 ~ 8 ASCII) 1byte.

DATA consists of 0~16bytes, and converts each 1byte HEX value of the data to be transmitted into 2bytes of ASCII code.

-1byte to send  $0x31 \rightarrow 0x3331$  (31 ASCII)

The table below summarizes the explanation above.

| ТҮРЕ  | ID             | DLC   | DATA           | CR    |
|-------|----------------|-------|----------------|-------|
| 1Byte | 3Byte or 8Byte | 1Byte | 0Byte ~ 16Byte | 1Byte |

Ex) STD DATA, ID=12, DLC=6, Data=0x31 0x32 0x33 0x34 0x35 0x36

Send t0126313233343536(ASCII)<0x0D>

74 30 31 32 36 33 31 33 32 33 33 33 34 33 35 33 36 0D (hex)

## eCAN Error Frame Structure

Set TYPE to 1byte as the minimum value.

Status represents the current state and its values are described in the table below.

| Value | Description  |
|-------|--------------|
| 0x30  | Error Active |

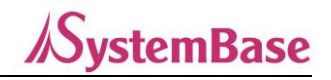

| 0x31~0x36 | Error Passive |
|-----------|---------------|
| 0x37      | Bus off State |

**REC** (Rx Error Counter)

It is the reception error counter.

It consists of 2bytes, which are delivered by converting values from 0~255 to hex, and each hex value to ASCII.

If REC = 200,  $0xC8(200) \rightarrow 0x4338(C8)$ 

If CAN message received successfully  $\rightarrow$  REC = REC -1

When the receiver detects an error and sends the Error Flag  $\rightarrow$  REC = REC + 1

When the receiver first detects an error and sends the Error Flag  $\rightarrow$  REC = REC + 8

**TEC** (Tx Error Counter)

It is the send error counter.

It consists of 2bytes, which are delivered by converting values from 0~255 to hex, and each hex value to ASCII.

If TEC = 200, 0xC8 (200) → 0x4338 (C8)

If CAN message sent successfully → TEC = Tech-1

When transmitter detects an error and send the Error Flag  $\rightarrow$  TEX= TEC +8

#### LEC

It is Last Error Code, displaying the last error.

| Value  | Description                                                                           |
|--------|---------------------------------------------------------------------------------------|
| 0x3030 | No Error                                                                              |
| 0x3031 | Stuff Error. occurs when a message containing the same 5 consecutive bits is received |
| 0x3032 | Form Error. occurs when a message is received outside the specified format            |
| 0x3033 | Ack Error. occurs when the relative device did not Ack for the message sent           |
| 0x3034 | Bit Error. occurs when a High (Bit1) value is sent but the level of the bus is LOW    |
| 0x3035 | Bit Error. occurs when a High (Bit0) value is sent but the level of the bus is HIGH   |
| 0x3036 | CRC Error. Occurs when the CRC value of the received message and the inspected value  |
|        | do not match                                                                          |

The table below summarizes the explanation above.

| TYPE  | Status | REC   | TEC   | LEC   | CR    |
|-------|--------|-------|-------|-------|-------|
| 1Byte | 1Byte  | 2Byte | 2Byte | 2Byte | 1Byte |

## 6. eCANView

This chapter briefly describes how to test sending and receiving CAN Frames using eCANView.

## **Main Window Configuration**

| 🚟 eCANView           |        |            |         |        |           | _                       |                    | ×  |
|----------------------|--------|------------|---------|--------|-----------|-------------------------|--------------------|----|
| Action Log           | Help   |            |         |        |           |                         |                    |    |
| Format STD           | DATA 🗸 | ID(He×     | () 273  |        | DLC 8 -   | Error Status:<br>TEC: - | -<br>REC: -        |    |
| Data 12              | 34     | 56 78      | 9A      | BC     | DF F0     | LEC: -                  |                    |    |
| TX Count<br>RX Count | 0<br>0 | Interval [ | 50 ms   | 🗌 Auto | Send      | Request Inter           | val 100<br>Request | ms |
| Time                 | No.    | Format     | ID(Hex) | DLC    | DATA(Hex) | )                       |                    |    |
|                      |        |            |         |        |           |                         |                    |    |
|                      |        |            |         |        | S         | stop                    | Clear              |    |
| Ready                |        |            |         |        |           |                         |                    |    |

Action: Selects Connect(Ethernet/VCP) or Disconnect.

Help: Selects the About menu.

Format: Selects the type of CAN Frame.

ID: Specifies the ID of CAN Frame

DLC: Specifies the Data length of CAN Frame

Data: Specifies the CAN Frame Data to Hex value.

TX Count: Counts CAN frames sent from eCANView to eCAN.

RX Count: Counts CAN frames sent from eCAN to eCANView..

Interval: Sets the auto transmission mode and period.

Send: Forward configured CAN frames to eCAN.

Request Interval: The interval which error status information is requested.

Request: Starts or stops the Error Status information request.

Stop: Stops the output of the CAN Frame on the screen.

Clear: Initialize the CAN Frame, TX Count and RX Count output on the screen.

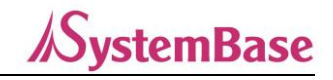

## eCAN User Manual

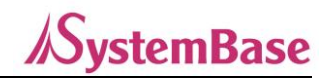

## Action

| 🚟 eCANView  |  |  |  |  |
|-------------|--|--|--|--|
| Action Help |  |  |  |  |
| Connect     |  |  |  |  |
| Disconnect  |  |  |  |  |
| Data 12 34  |  |  |  |  |

You can select either the Connect menu or the Disconnect menu.

### Connect

| Connect                                                   | _                         |           | $\times$ |
|-----------------------------------------------------------|---------------------------|-----------|----------|
| VCP Network                                               |                           |           |          |
| VCP ComPort                                               | COM1                      | •         |          |
| Baudrate                                                  | 115200                    | •         |          |
| Co                                                        | nnect                     |           |          |
|                                                           |                           |           |          |
| Connect                                                   | -                         |           | ×        |
| VCP Network                                               | _                         |           | ×        |
| Connect<br>VCP Network<br>TCP Client -                    | - 192 . 168               | . 0 . 188 | ×        |
| Connect<br>VCP Network<br>TCP Client -<br>ListenPort 4001 | <br>192 . 168<br>DestPort | . 0 . 188 | ×        |

Depending on the operating mode of the eCAN, you can specify a VCP, TCP Server/Client, UDP connection.

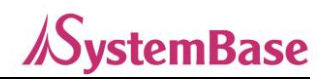

## Example of Use

1. Connect two eCANViews to the network and set them up as below.

eCAN1 = TCP Server - 192:168:0;225:4001, 250kbps, set Spec B and reboot

eCAN2 = TCP Server - 192:168:0;226:4001, 250kbps, set Spec B and reboot

2. Connect the CAN ports of eCAN1 and eCAN2 through the cable.

#### 3. Run eCANView.

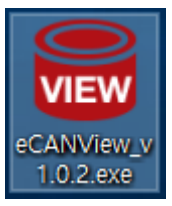

## 4. Select the Action – Connect menu.

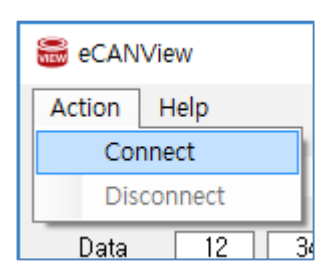

5. Select the Network tab, specify the address and Port No. so you can connect to eCAN1, and press the [Connect] button.

| Connect |            |      | —        |       | $\times$ |
|---------|------------|------|----------|-------|----------|
| VCP     | Network    |      |          |       |          |
| то      | CP Client  | -    | 192.168. | 0.225 |          |
|         | ListenPort | 4001 | DestPort | 4001  |          |
|         |            | Con  | nect     |       |          |

6. Check the information on the bottom Status bar to ensure that it is connected properly.

|                                                    | Stop | Clear |
|----------------------------------------------------|------|-------|
| Connected 192.168.0.188:60495 - 192.168.0.225:4001 |      | .::   |

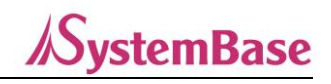

7. To connect eCAN2, perform steps 3~6 again with the address of eCAN2.

| 🚟 eCANView                                                            | - 🗆 X                              | 🚟 eCANView                                                      | – 🗆 X                              |
|-----------------------------------------------------------------------|------------------------------------|-----------------------------------------------------------------|------------------------------------|
| Action Log Help                                                       |                                    | Action Log Help                                                 |                                    |
| Format STD DATA • ID(Hex) 273 DLC 8 •<br>Data 12 34 56 78 9A BC DF F0 | Error Status: -<br>TEC: - REC: -   | Format STD DATA  ID(Hex) 508 DLC 8 Data 12 34 56 78 9A BC DF F0 | Error Status: -<br>TEC: - REC: -   |
| TX Count 0 Interval 50 ms Auto Send<br>RX Count 0                     | Request Interval 100 ms<br>Request | TX Count 0 Interval 50 ms Auto Send<br>RX Count 0               | Request Interval 100 ms<br>Request |
| Time No. Format ID(Hex) DLC DATA(Hex)                                 | l                                  | Time No. Format ID(Hex) DLC DATA(Hex)                           |                                    |
|                                                                       |                                    |                                                                 |                                    |
| 5                                                                     | Clear                              | s                                                               | top Clear                          |
| Ready                                                                 | .:                                 | Ready                                                           | .::                                |

## 8. Configure the CAN Frame in the eCANView connected with eCAN1 and press the [Send] button.

| 😸 eCANView — 🗆                                                                                                    | X 🗟 eCANView – 🗆 X                                                                                                    |
|----------------------------------------------------------------------------------------------------|----------------------------------------------------------------------------------------------------|
| Action Help                                                                                                    | Action Help                                                                                                    |
| Format         STD DATA         ID(Hex)         111         DLC         8         Error Status:         Active           Data         11         11         11         11         11         11         11         Error Status:         Active           Data         11         11         11         11         11         11         11         11         11         11         11         11         11         11         11         11         11         11         11         11         11         11         11         11         11         11         11         11         11         11         11         11         11         11         11         11         11         11         11         11         11         11         11         11         11         11         11         11         11         11         11         11         11         11         11         11         11         11         11         11         11         11         11         11         11         11         11         11         11         11         11         11         11         11         11         11         11         11 | Format         STD         DATA         ID(Hex)         123         DLC         8         Error Status:         -           Data         12         34         56         78         9A         BC         DF         FO         LEC:         -           TX Sumt         9         9         0         0         0         0         0 |
| BY Count I Interval 50 ms Auto Send Request Interval 100 P                                                                                                    | RX Count 1 Interval 50 ms Auto Send Request Interval 100 ms                                                                                                    |
| Time No, Format ID(Hex) DLC DATA(Hex)                                                                                                    | Time No, Format ID(Hex) DLC DATA(Hex)                                                                                                    |
|                                                                                                    | 13:17:34::424 1 STD_DATA 00000111 8 11 11 11 11 11 11 11                                                                                                    |
| Stop Clear                                                                                                    | Stop Clear                                                                                                    |
| Connected 192.168.0.188:60533 - 192.168.0.225:4001                                                                                                    | Connected 192.168.0.188:60531 - 192.168.0.226:4001                                                                                                    |

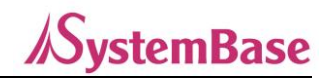

9. Configure the CAN Frame in the eCANView connected with eCAN2 and press the [Send] button.

| Action Hole                                                       |                                                                           |
|-------------------------------------------------------------------|---------------------------------------------------------------------------|
| Acuon Help                                                        | Action Help                                                               |
| Format STD DATA - ID(Hex) 111 DLC 8 - Error Status:               | s: Active Format STD DATA - ID(Hex) 222 DLC 8 - Error Status: -           |
| TEC: 0<br>Data 11 11 11 11 11 11 11 11 LEC: No E                  | REC: 0 TEC: - REC: -<br>Error Data 22 22 22 22 22 22 22 22 22 LEC: -      |
| TX Count 1 Interval 50 ms ☐ Auto Send Request Inter<br>RX Count 1 | terval 100 ms TX Count 1 Interval 50 ms Auto Send Request Interval 100 ms |
| Time No, Format ID(Hex) DLC DATA(Hex)                             | Time No, Format ID(Hex) DLC DATA(Hex)                                     |
| 13:19:24::886 1 STD_DATA 00000222 8 22 22 22 22 22 22 22 22 22    | 13:17:34::424 1 STD_DATA 00000111 8 11 11 11 11 11 11 11                  |
|                                                                   |                                                                           |
|                                                                   |                                                                           |
|                                                                   |                                                                           |
|                                                                   |                                                                           |
|                                                                   |                                                                           |
|                                                                   |                                                                           |
|                                                                   |                                                                           |
|                                                                   |                                                                           |
|                                                                   |                                                                           |
|                                                                   |                                                                           |
|                                                                   |                                                                           |
| ,<br>                                                             |                                                                           |
| Stop                                                              | Clear Stop Clear                                                          |
| Connected 192.168.0.188:60533 - 192.168.0.225:4001                | : Connected 192.168.0.188:60531 - 192.168.0.226:4001                      |

#### 10. Save Communication Log

The communication screen in eCANView shows 100,000 communication data. If there are more than 100,000 data, the screen will clear and display again. You can save communication data on the screen through [Log  $\rightarrow$  Save] in the menu.

\*If communication between eCANs is not carried out normally, please check the eCAN settings, or set the termination resistance by switching switch no.2 and 3 on the back of the product to ON.

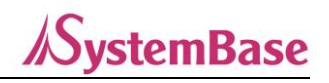

## 7. Certification

## • KC

Number: R-R-STB-eCANV10

## • CE

Standard: EN 55032:2015, Class A EN 55035:2017 EN 61000-3-2:2014 EN 61000-3-3:2013

# 8. Copyright

Copyright © 2021 SystemBase Co., Ltd. All rights reserved.

This manual is a document protected by Copyright law.

Unauthorized copying, duplicating, publishing of some or all of contents without prior consent from SystemBase is against Copyright Law.

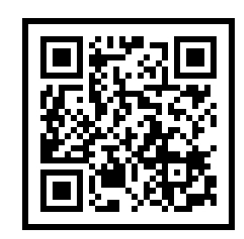

www.sysbas.com

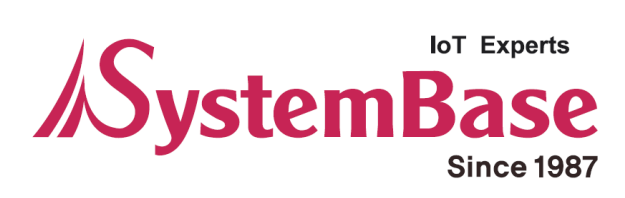

If you have any inconvenience while using the product, please contact us.

| • Purchase/Quotation: overseas@sysbas.com | Working Hour          |
|-------------------------------------------|-----------------------|
| Technical Support/RMA: tech@sysbas.com    | MON ~ FRI 9:00 ~ 18:0 |
| www.sysbas.com                            |                       |
| Tel: +82-2-855-0501                       |                       |
|                                           |                       |